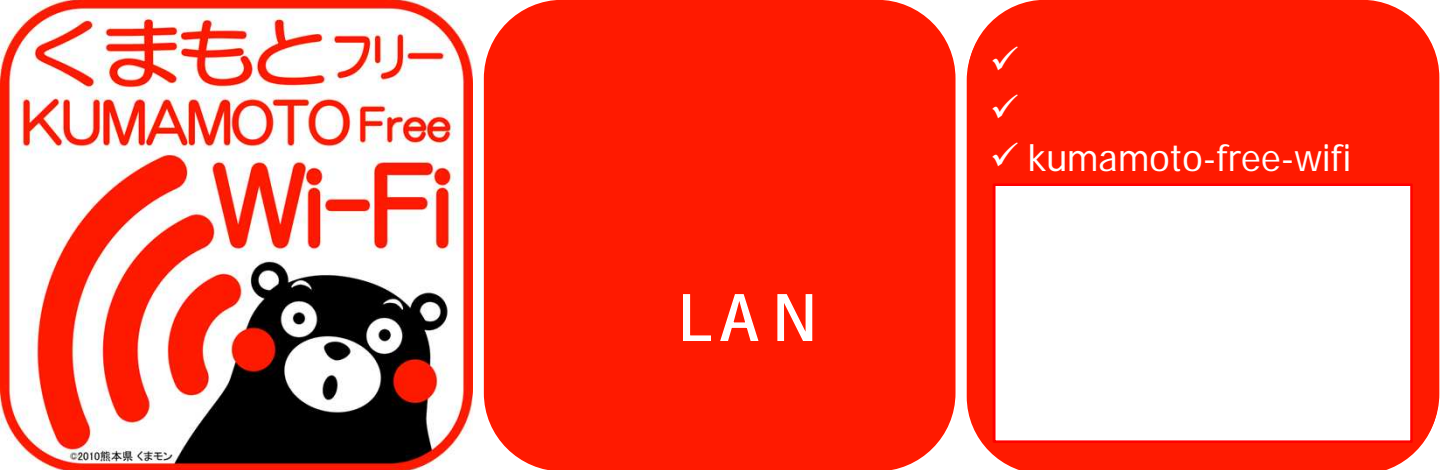

### **利用方法** 1. Wi-Fi **選択**

| •••• | au 🕈                     | 午後3:46                   | ۲              | 1 -        |
|------|--------------------------|--------------------------|----------------|------------|
| < 2  | 設定                       | Wi-Fi                    |                |            |
|      | Wi-Fi                    |                          |                | D          |
| ~    | kumamoto-free            | -wifi                    | <b>*</b>       | ()         |
| ネッ   | トワークを選択                  |                          |                |            |
|      | 'freespot'=Secu          | irityPasswor             | ₽ 🗢            | <b>(i)</b> |
|      | HW02E-7DBE3              | 6                        | € 🗟            |            |
|      | wifi_square              |                          | ę              | (i)        |
|      | その他                      |                          |                |            |
| 接種   | 売を確認                     |                          |                | 0          |
| 接続   | したことのあるネット<br>ことのあるネットワー | ワークに自動的に接続<br>クが見つからない場合 | をします。<br>さは、手動 | 接続でネ       |

3. 初回ユーザ登録

ネットワーク(SSID)で、 "kumamoto-free-wifi"を選択

iOS の場合 「設定」 「Wi-Fi」 「Wi-Fi オン」

Android の場合 「設定」 「無線とネット ワーク」 「Wi-Fi」 「Wi-Fi ON」

#### 2. **ブラウザ起動**

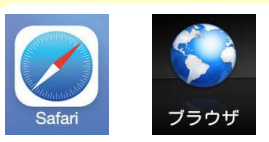

iOS の場合 "Safari"

Android の場合 <sup>\*\*</sup>ブラウザ"又は <sup>\*\*</sup>Chrome"等 機種によって異な ります。 ブラウザを起動し、任意 のサイトを開くとユー ザー登録の「初期画面」 が開く

#### 初回ユーザー登録手順 : NTT BP方式

| 利用規約を確認し、「イン<br>ターネットに接続する」を選択           | メールアドレスを入力し、<br>「仮登録」を選択                                                                                | 確認画面に遷移したら、「送<br>信」を選択                         | 送られてくる登録認証メール<br>を確認して、URLを選択し接続                                                                                                    |
|------------------------------------------|----------------------------------------------------------------------------------------------------|------------------------------------------------|----------------------------------------------------------------------------------------------------|
| terrererererererererererererererererere  | 12日 22日 22日 22日 22日 22日 20日<br>13日 22日 22日 22日 22日 22日 22日<br>13日 22日 22日 22日 22日 22日 22日 22日 22日 22日 2 |                                                | Image: State State Stat |
| (メールアドレスまたはSNSアカウント)                     | レアドレスで登録<br>SNSアカウントで登録<br>したり<br>グインを選                                                                 | を<br>た<br>た<br>た<br>た<br>た<br>た<br>た<br>た<br>た | 接続完了<br>MRR7<br>Contract Contract<br>Contract Contract                                                                                                    |
| ユーザー登録は1年間有<br>1年以内であれば、21<br>1回の接続で利用でき | i効です。<br>回目以降の利用者登録は不要<br>る時間は施設ごとに異なりま                                                                 | 要です。<br>ます。ただし、1日の利用回数                         | に制限はありません。                                                                                                    |

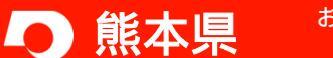

お問い合わせ先 熊本県 企画振興部 デジタル戦略局 デジタル戦略推進課 TEL: 096-333-2145 E-mail: dejisuishin@pref.kumamoto.lg.jp

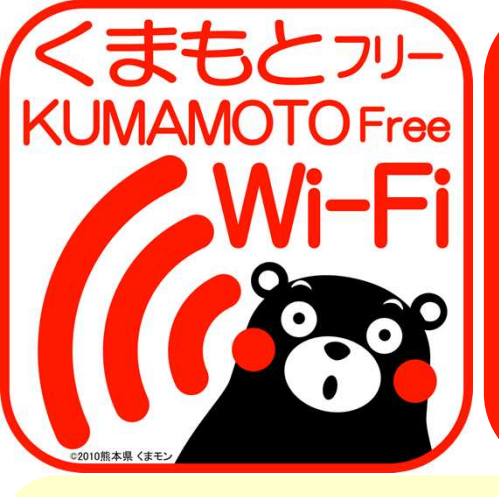

# **FREE Wi-Fi** For Everyone !

## 🗸 Smartphones, Tablets Connect to the Internet !

#### kumamoto-free-wifi

For ease of access, this service is not encrypted. Please do not enter personal or sensitive information while using this service (such as passwords or credit-card number). Your information may be stolen by malicious users.

#### User's Guide 1. Select Network

|               | au 🗢                     | 午後3:46                   | ÷              | 1 -        |
|---------------|--------------------------|--------------------------|----------------|------------|
| <b>&lt;</b> # | <del>〕</del> 定           | Wi-Fi                    |                |            |
|               | Wi-Fi                    |                          |                | 0          |
| ~             | kumamoto-free            | e-wifi                   | (•             | ()         |
| ネッ            | トワークを選択                  |                          |                |            |
|               | 'freespot'=Sec           | urityPasswor             | € 🗢            | <b>(</b> ) |
|               | HW02E-7DBE3              | 36                       | ê ବ            | (i)        |
|               | wifi_square              |                          | ÷              | i          |
|               | その他                      |                          |                |            |
| 接種            | 売を確認                     |                          |                | 0          |
| 接続した          | したことのあるネット<br>ことのあるネットワー | ワークに自動的に接続<br>クが見つからない場合 | もします。<br>かは、手動 | 接続<br>でネ   |

Network (SSID): "kumamoto-free-wifi"

For iOS: <sup>r</sup> Settings <sub>J</sub> 「Wi-Fi」 <sup>r</sup>Wi-Fi ON For Android:

<sup>r</sup> Settings <sub>J</sub> <sup>r</sup> Wireless and 「Wi-Fi」 Network 「Wi-Fi ON」

#### 2. Open Browser

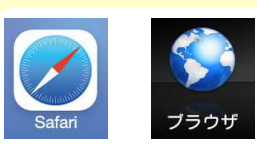

For iOS: Safari For Android: Browser, Chrome (or other depending on your device)

When you open your browser on any page, you will be redirecterd to the User Registration page.

### Signing up

#### Registration steps for NTT BP

| Upon reviewing the terms of<br>service, tap on "Access the<br>internet here".                                                                                                    | Enter your email adress and select "continue" | Press "submit" on the verification screen                                          | Open the confirmation e-mail and follow the URL.                   |
|----------------------------------------------------------------------------------------------------|-----------------------------------------------|------------------------------------------------------------------------------------|--------------------------------------------------------------------|
| Image: state state state     Image: state state       Image: state state     Image: state       Image: state     Image: state       Image: state     Image: state                                                                                                    | ・・・・・・・・・・・・・・・・・・・・・・・・・・・・・・・・・             | KFのメールアドレス宛てに仮登録メールをお送り<br>いたます。<br>内容とで確認の上、10分以内に利用登録を行ってく<br>ささい。               | Battarian and and and and and and and and and a                    |
| account).                                                                                                    |                                               | 6- Mayod 2021 1日第3時 平江にはFareshands.<br>アカウントにログインしてくたきい                            | Tou are connected                                                  |
| Control of the second second sec | address registration                          | 精錬学校にポールがPUとは<br>ARATスワード<br>ログイン<br>パスワード電気な振動<br>プロシンター<br>したの間<br>して<br>ヘルプセンター | 88057<br>- CURRAN SCIENTS,<br>- CORRESINGUERS,<br>- CORRESINGUERS, |
| C → -A-7 FLX CENTRE<br>C Sentema TEGY /><br>T Teller (COY /><br>Y New AND UNDET 07 /><br>Y New AND UNDET 07 /><br>SS enter TEGY /><br>SS enter TEGY />                                                                                                    | Log in<br>Password.                           | with your ID and                                                                   | 7                                                                  |

User registration is valid for one year.

You will not have to register the next time you connect to this network for one year.

The duration of one connection can vary depending on the establisment. However, there is no limit to the number of times you can connect.

KUMAMOTO Prefecture

Digital Innovation Development Division, Digital Innovation Bureau, Department of Planning and Development TEL: 096-333-2145 E-mail: dejisuishin@pref.kumamoto.lg.jp 2022.4.14

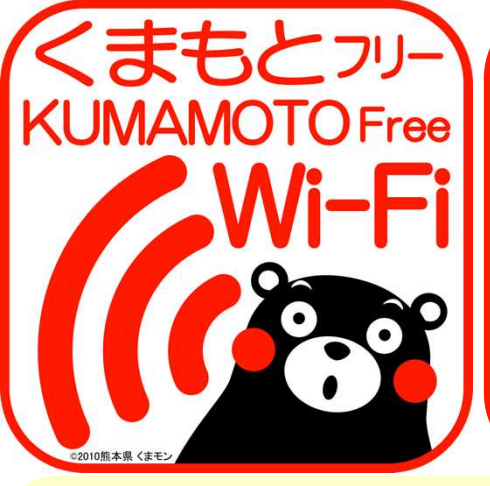

누구나 무료로 사용할 수 있는 무선 LAN !

### ✓ 스마트폰, 태블릿으로 ✓ 인터넷 접속! ✓ kumamoto-free-wifi

본 서비스에서 편리성 향상 을 위해 암호화는 하고 있지 않습니다. 그러므로 이용 시 에는 개인 정보나 기밀 정보 (패스 워드, 신용카드 번호 등)을 입력 하지 마십시오. 악의가 있는 사용자에게 정보 탁 도둑맞을 가능성이 있습 니다.

### <mark>이용 방법</mark> 1. Wi-Fi 선택

|             | au 🗢 🧳                     | 午後3:46                            | \$ 1 I            |    |
|-------------|----------------------------|-----------------------------------|-------------------|----|
| <b>(</b> 15 | bê -                       | Wi-Fi                             |                   |    |
|             | Wi-Fi                      |                                   |                   | )  |
| ~           | kumamoto-free-             | -wifi                             | ≈ (               | D  |
| ネッ          | トワークを選択                    |                                   |                   |    |
|             | 'freespot'=Secu            | rityPasswor                       | ₽ 중 (             | D  |
|             | HW02E-7DBE36               | 3                                 | ₽ ╤ (             | D  |
|             | wifi_square                |                                   | <del>ç</del> (    | D  |
|             | その他                        |                                   |                   |    |
| 接标          | 売を確認                       |                                   |                   | )  |
| 接続          | したことのあるネットウ<br>ことのあるネットワーク | フークに自動的に接続<br>7が見つからない場合<br>パムります | もします。接行<br>な、手動で・ | 液水 |

3. 첫 **사용자 등록** 

네크워크(SSID)에서 "kumamoto-free-wifi"를 선택

iOS **의 경우** 「설정」 「Wi-Fi」 「Wi-Fi ON」

Android **의 경우** 「설정」 「무선과 네크워크」 「Wi-Fi」 「Wi-Fi ON」

#### 2.브라우저 기동

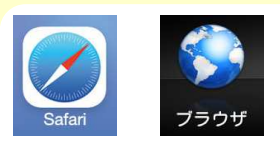

iOS**의 경우** ``Safari''

Android **의 경우** "브라우저" 또는 "Chrome" 등 기종에 따라 다룹 니다. 브러우저를 기종하고 임의의 사이트를 열면 사용자 등록「초기 화면」이 열립니다.

### 첫 사용자 등록 순서 : NTT BP방식

| 이용 약관을 확인하고<br>「인터넷에 접속한다」를 선택                                                                                                    | 이메일 주소를 입력하고<br>「가등록」을 선택                                                                                                    | 확인 화면으로 이동하면<br>「송신」을 선택                                                                                                    | 보내온 등록인증 메일을<br>확인하고 URL을 선택하여 접속         |
|----------------------------------------------------------------------------------------------------|----------------------------------------------------------------------------------------------------|----------------------------------------------------------------------------------------------------|-------------------------------------------|
| 1     2     2     2     2     2         1     1     1     2     2     2     2         1     1     1     1     2     2     2     2     2     2     2     2     2     2     2     2     2     2     2     2     2     2     2     2     2     2     2     2     2     2     2     2     2     2     2     2     2     2     2     2     2     2     2     2     2     2     2     2     2     2     2     2     2     2     2     2     2     2     2     2     2     2     2     2     2     2     2     2     2     2     2     2     2     2     2     2     2     2     2     2     2     2     2     2     2     2     2     2     2     2     2     2     2     2     2     2     2     2     2     2     2     2     2     2     2     2     2     2     2     2     2     2     2     2     2     2     2     2     2                                                                                                    | <section-header><section-header><section-header><section-header><section-header><section-header><section-header><section-header><section-header><section-header><section-header><section-header><section-header><section-header></section-header></section-header></section-header></section-header></section-header></section-header></section-header></section-header></section-header></section-header></section-header></section-header></section-header></section-header> | 以下のメールアドレス宛てに低登録メールをお送り<br>いたします。<br>内容をご確認の上、10分以内に利用登録を行ってく<br>こと。         の容をご確認の上、10分以内に利用登録を行ってく         の容をご確認の上、10分以内に利用登録を行ってく         の容をご確認の上、10分以内に利用登録を行ってく         ・         ・         ・         ・         ・         ・         ・         ・         ・         ・         ・         ・         ・         ・         ・         ・         ・         ・         ・         ・         ・         ・         ・         ・         ・         ・         ・         ・         ・         ・         ・         ・         ・         ・         ・          ・         ・         ・         ・         ・         ・         ・         ・         ・         ・         ・         ・        ・        ・ | BILL CALL CALL CALL CALL CALL CALL CALL C |
| Contract of the second second s | 실 주소 등록<br>SNS 계정으로 등록<br>D<br>로그인                                                                                                    | 가이> Include 2.1.4 contru-<br>Include 2.1.4 contru-                                                                                                    | 접곡 완료<br><u> </u>                         |
| 사용자 등록은 1년간 유<br>1년 이내라면 2회 이후                                                                                                    | -효합니다.<br>의 이용자 등록은 불필요 <sup>5</sup>                                                                                                    | 합니다.                                                                                                    | weeks @ MIR                               |

1회 접속으로 이용할 수 있는 시간은 시설에 따라 다릅니다. 단, 1일 이용횟수에 제한은 없습니다.

문의처

🗩 구마모토현

구마모토현 기획진흥부 디지털 전략국 디지털 전략 추진과 TEL: 096-333-2145 E-mail: dejisuishin@pref.kumamoto.lg.jp

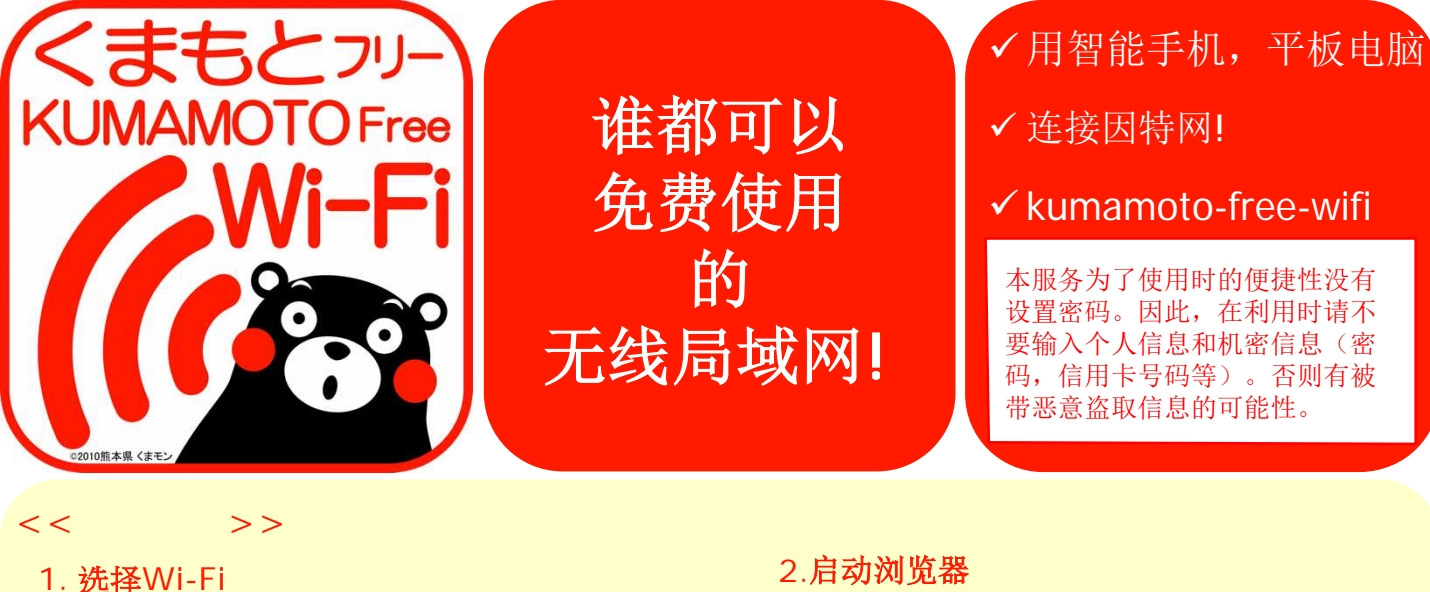

#### 午後3:46 < 設定 Wi-Fi Wi-Fi **?** (i) kumamoto-free-wifi ネットワークを選択 a ≈ (j) 'freespot'=SecurityPasswor... HW02E-7DBE36 a 🗢 🚺 **₹** (1) wifi square その他、 接続を確認 接続したことのみるネットワークに自動的に接続します。接続 したことのあるネットワークが見つからない場合は、手動でネ ットワークを選択する必要があります。

从候选网络中(SSID)...选择 " kumamoto-free-wifi"

iOS版的设定: 「设定」 [Wi-Fi] 「Wi-Fi 开」 Android版的设定: 「设定」 「无线和网 络」 [Wi-Fi] [Wi-Fi ON]

#### 2.启动浏览器

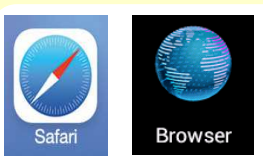

启动浏览器,任意打开一 个网页, 弹出用户注册的 「注册页面」

iOS版打开: "Safari" Android版打开: **"**浏览器"等

### 3.初次用户注册

<<**初次用户注册程序:**NTT BP**方式**>>

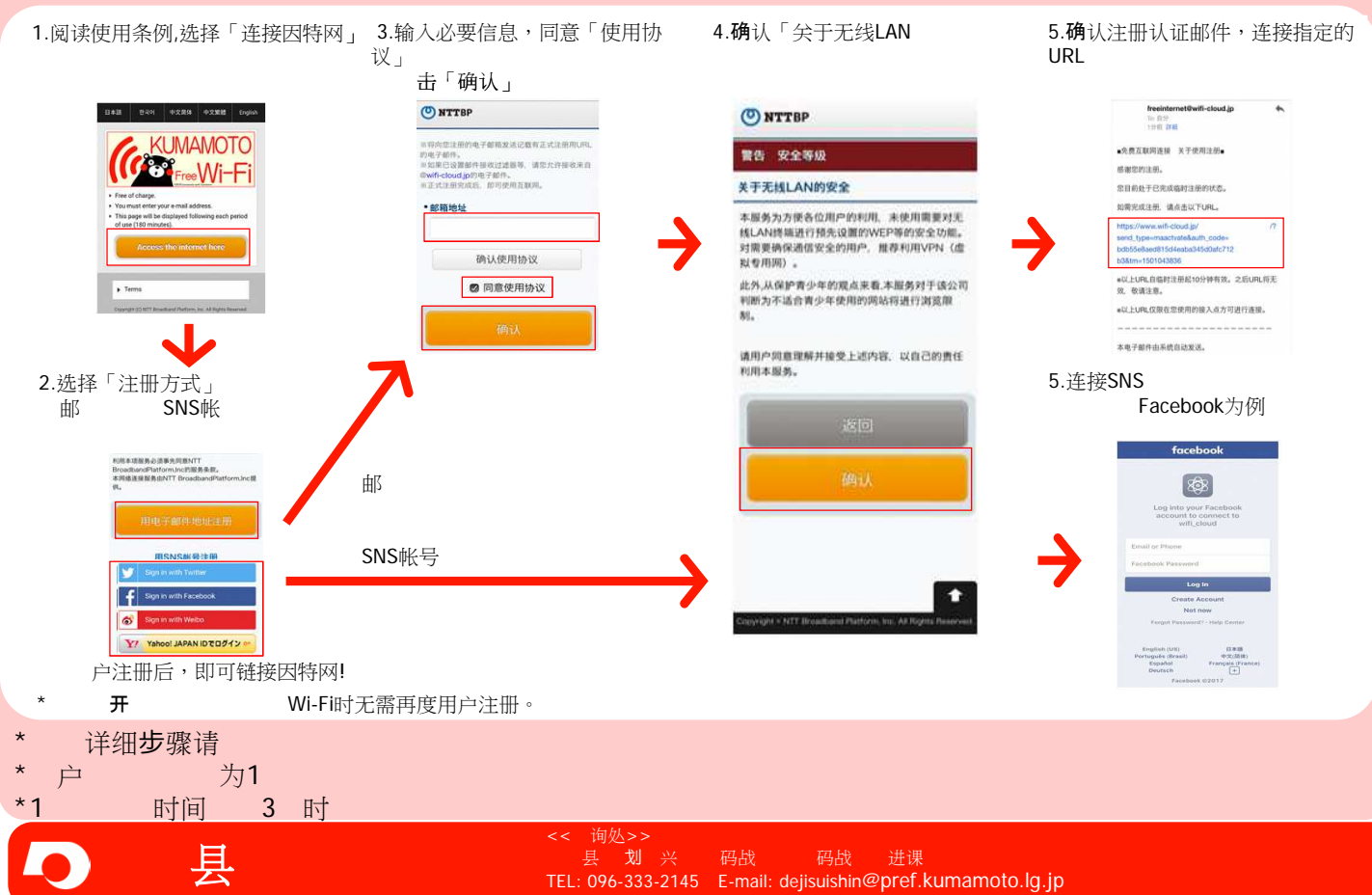

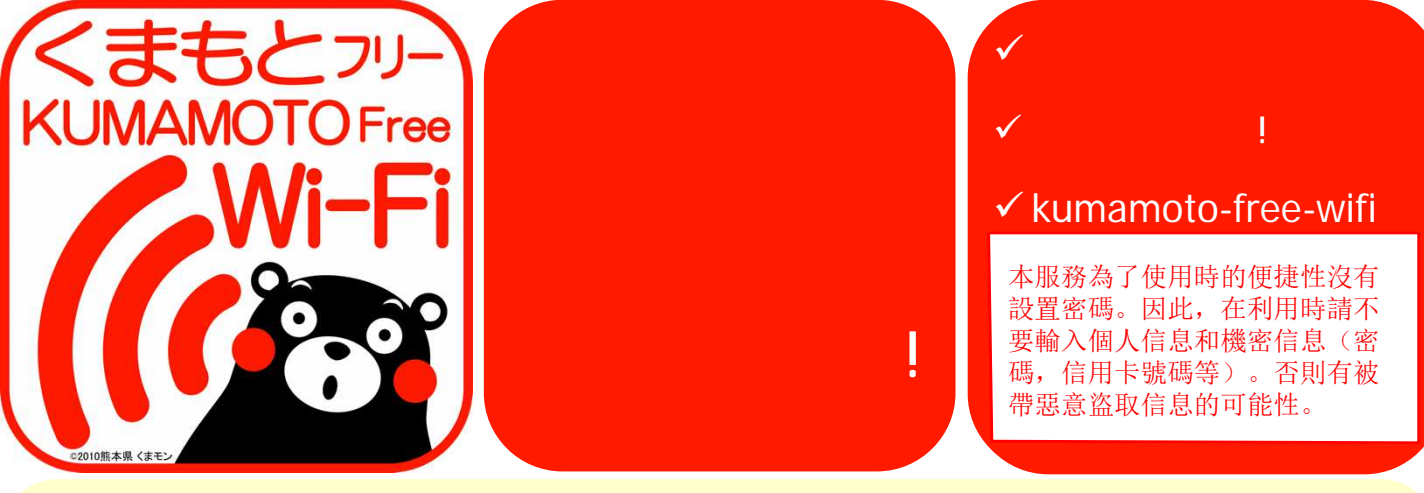

# <<**使用方法**>>

### 1. 選擇Wi-Fi

|      | au 😤                                | 午後3:46                                   | © 1 🖿              |
|------|-------------------------------------|------------------------------------------|--------------------|
| < #  | 建定                                  | Wi-Fi                                    |                    |
|      | Wi-Fi                               |                                          |                    |
| ~    | kumamoto-fr                         | ee-wifi                                  | <b>∻</b> (i)       |
| ネゥ   | トワークを選択                             |                                          |                    |
|      | 'freespot'=Se                       | curityPasswor                            | e 🗢 🚺              |
|      | HW02E-7DB                           | E36                                      | a 🕈 🚺              |
|      | wifi_square                         |                                          | ? i                |
|      | その他                                 |                                          |                    |
| 接種   | 売を確認                                |                                          |                    |
| 接続した | したことのあるネッ<br>ことのあるネットワ<br>ワークを選択するA | ・トワークに自動的に接#<br>マークが見つからない場合<br>)要があります。 | きします。接続<br>さは、手動でネ |

從無線網路(SSID) ...選擇 "kumamoto-free-wifi"

iOS版的設定 「設定」 「Wi-Fi」 「Wi-Fi 開」 Android版的設定 「設定」 「無線和網 路」 「Wi-Fi」 「Wi-Fi ON」

#### 2. 啟動瀏覽器

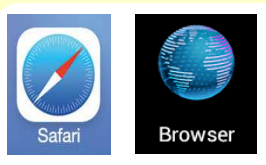

啟動瀏覽器,輸入任意網 址,接著會被導入到「登 錄頁面」

iOS版打開 "Safari**"** Android版打開 **"瀏覽**器"等

### 3.初次用戶登錄

#### <<初次用戶登錄程序:NTT BP方式>>

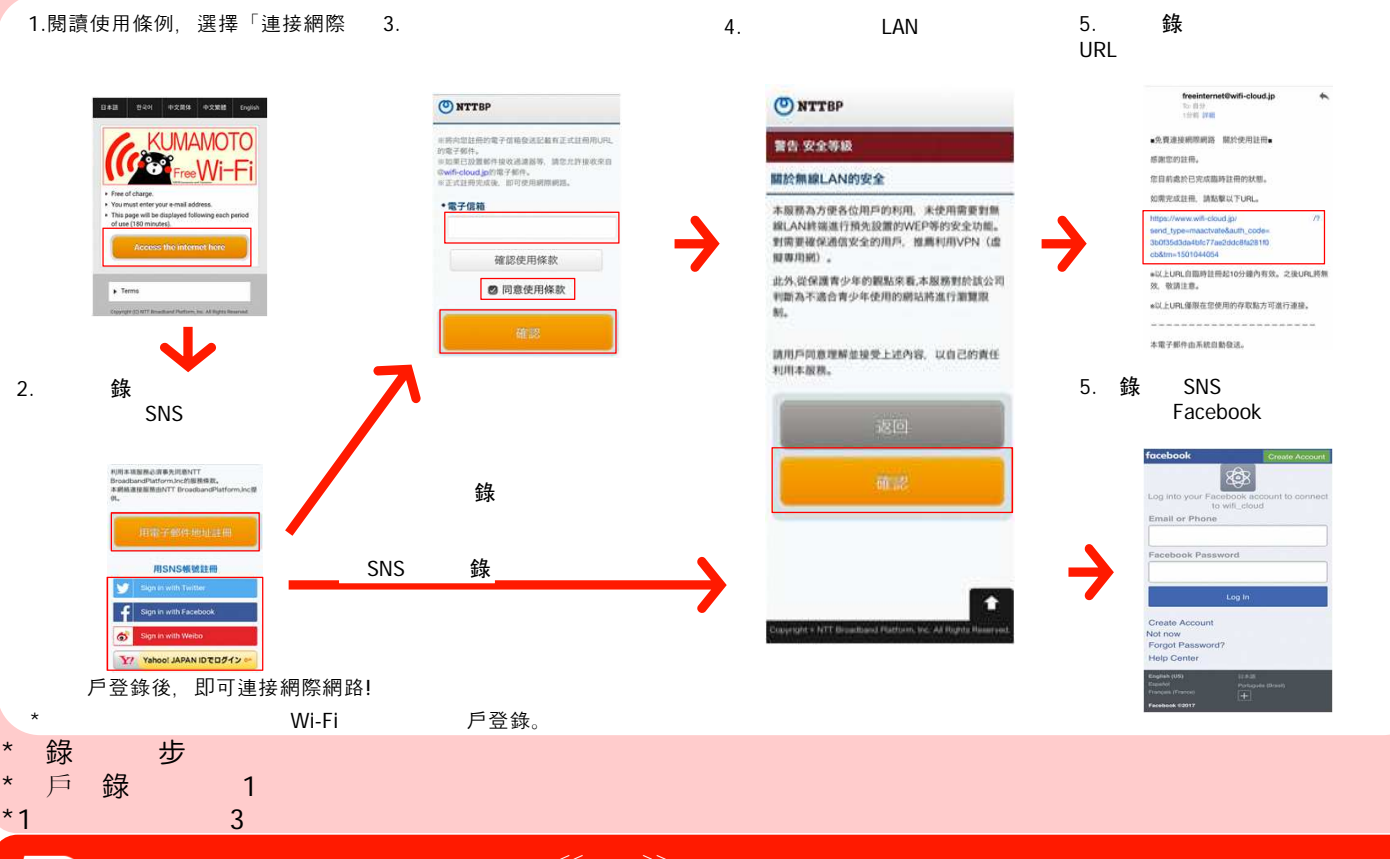

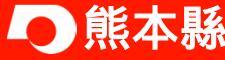

<<諮詢處>> 熊本縣 企劃振興部 數碼戰略局 數碼戰略推進課 TEL: 096-333-2145 E-mail: dejisuishin@pref.kumamoto.lg.jp